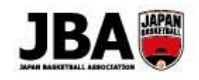

## 簡単ガイド② - 【競技者】登録手続き(5×5)

〔2019年3月6日版〕

### <新システム移行後の注意点>

●U18、一般カテゴリーの競技者登録については本人による手続きが必要になりました。

●メールアドレスの登録、プロフィールの更新が必要です。(必須項目が追加されています。)

#### 1. 事前準備

## ・インターネット接続ができるパソコン、タブレット、スマートフォン

・メンバーID、パスワードの確認 (TeamJBA で登録を行ったことのない場合を除く)

【メンバーID 不明の場合】

登録証でご確認ください。または前所属チーム責任者に確認してください。

それでもわからない場合は新規登録(ID 取得)を行ってください。

【パスワード不明の場合】

ログインページの「パスワードを忘れた方はこちら(メールアドレスが不明な方も)」よりパスワードをリセットしてください。 ・所属するチーム ID の確認 (前年度と同じチームに登録する場合はチーム ID の確認は必要ありません。)

## 2. 登録方法

パターンによって手続き方法が若干異なりますので、当てはまる方法で手続きを行ってください。

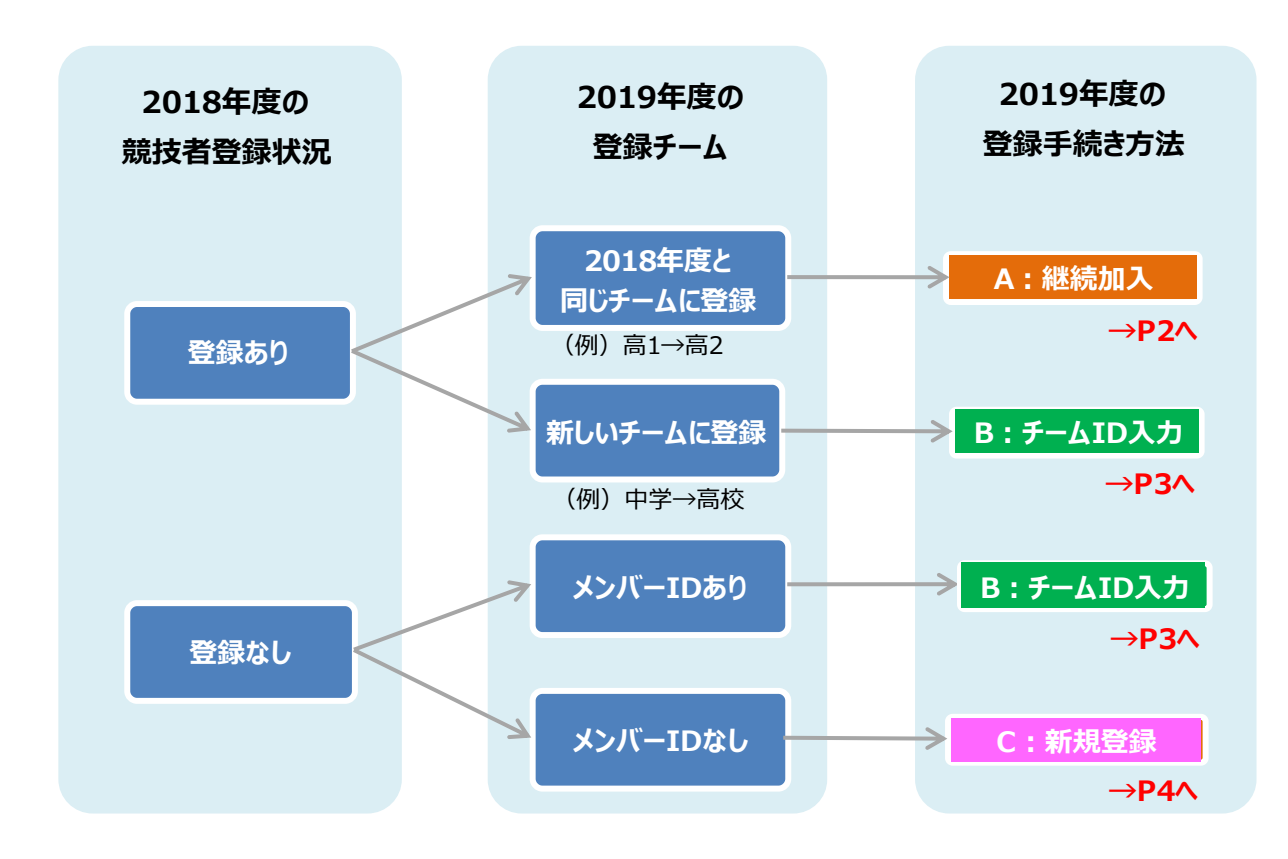

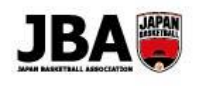

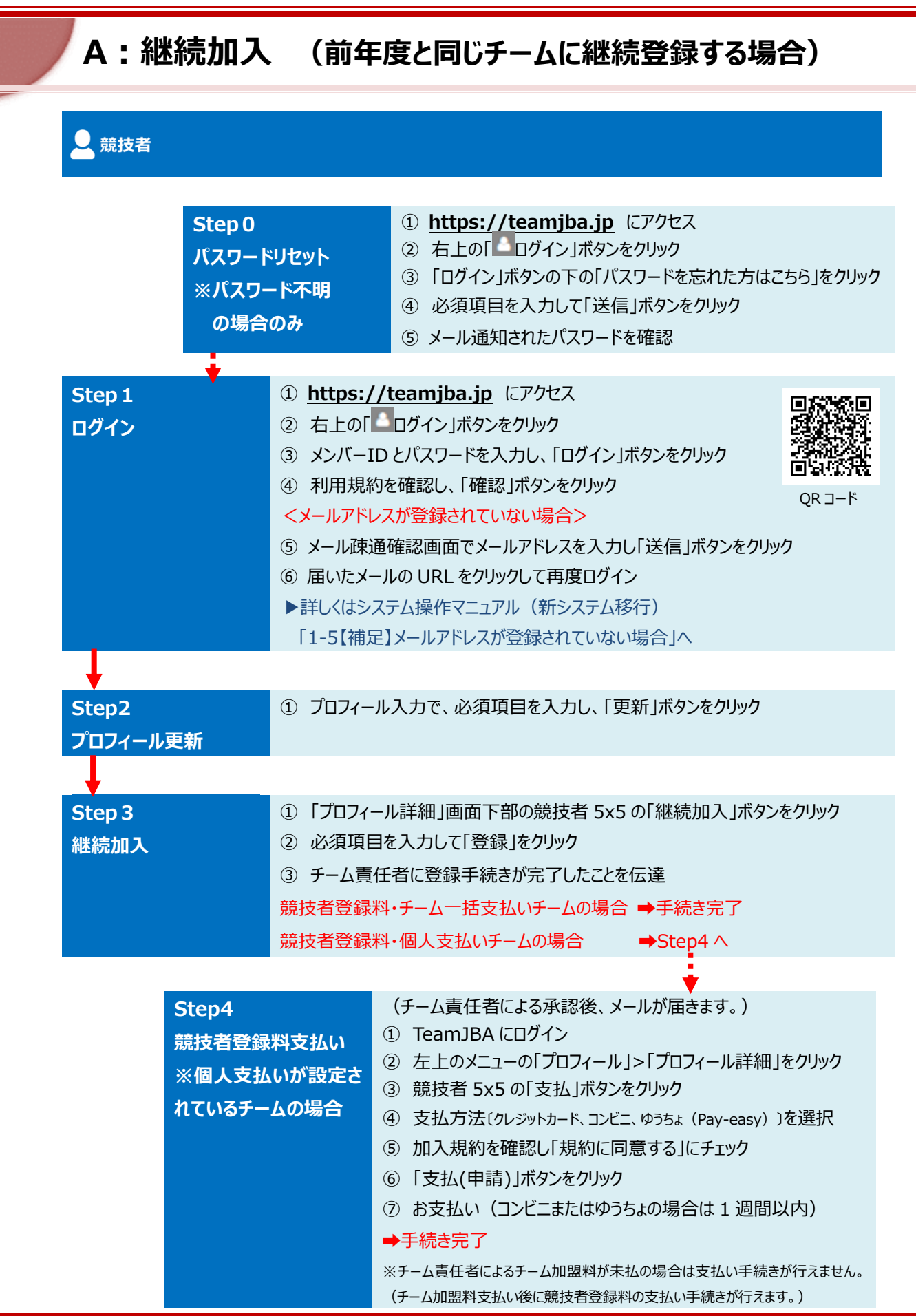

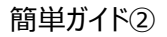

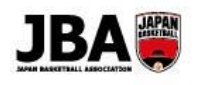

## B:チーム ID 入力 (新しいチームに登録する場合) 、競技者 ① https://teamjba.jp にアクセス Step 0 ② 右上の「100」「ログイン」ボタンをクリック パスワードリセット ③ 「ログイン |ボタンの下の「パスワードを忘れた方はこちら」をクリック ※パスワード不明 ④ 必須項目を入力して「送信」をクリック の場合のみ ⑤メール通知されたパスワードを確認 Step 1 ① https://teamjba.jp にアクセス ログイン ② 右上の「 ログイン」ボタンをクリック ③ メンバーID とパスワードを入力し、「ログイン」ボタンをクリック ④ 利用規約を確認し、「確認」ボタンをクリック <メールアドレスが登録されていない場合> QR コード ⑤ メール疎通確認画面でメールアドレスを入力し「送信」ボタンをクリック ⑥ 届いたメールの URL をクリックして再度ログイン ▶詳しくはシステム操作マニュアル (新システム移行) 「1-5【補足】メールアドレスが登録されていない場合」へ ① プロフィール入力で、必須項目を入力し、「更新」ボタンをクリック Step2 プロフィール更新 ① 左上 찬 ボタンからトップ画面を開き、競技者「新しいチームへの加入手続きはこ Step 3 ちらしをクリック チーム ID 入力 チーム ID を入力し、「チーム確定」ボタンをクリック ③ チーム名を確認し、必須項目を入力して「登録」ボタンをクリック ④ チーム責任者に登録手続きが完了したことを伝達 (チーム責任者にはメール通知されます) 競技者登録料・チーム一括支払いチームの場合 ➡手続き完了 競技者登録料・個人支払いチームの場合 Step4 ∧ Step4 (チーム責任者による承認後、メールが届きます。) ※競技者登録の団体(都道府県)承認ありの都道府県ではチーム責任者 競技者登録料支払い および所属団体管理者の承認後にお支払いに関するメールが届きます。 ※個人支払いが設定さ ① TeamJBA にログイン れているチームの場合 ② 左上のメニューの「プロフィール」>「プロフィール詳細」をクリック ③ 競技者 5x5 の「支払」をクリック ④ 支払方法(クレジットカード、コンビニ、ゆうちょ(Pay-easy))を選択 ⑤ 加入規約を確認し「規約に同意する」にチェック ⑥ 「支払(申請)」ボタンをクリック ⑦ お支払い(コンビニまたはゆうちょの場合は1週間以内)

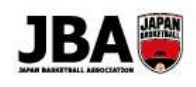

# C:新規登録 (TeamJBA のメンバーID を持っていない場合)

|        | ***   |
|--------|-------|
| $\sim$ | 別1又1日 |
| ( )    |       |

| Step 1<br>メンバーID 取得 | <ol> <li>https://teamjba.jp にアクセス</li> <li>右上の「 ログイン」ボタンをクリック</li> <li>ログイン画面の「新規登録(ID 取得)」ボタンをクリック</li> <li>利用規約を確認し、「次へ」ボタンをクリック</li> <li>メールアドレスを入力し「送信」ボタンをクリック</li> </ol> |
|---------------------|----------------------------------------------------------------------------------------------------|
|                     | ⑥ 登録したメールアドレスのメールをチェック(数分後にメールが届きます)                                                                                                    |
|                     | ⑦ メールに記載された URL をクリック                                                                                                    |
|                     | ⑧ 登録情報を入力して「次へ」ボタンをクリック                                                                                                    |
|                     | ⑨ 確認画面で登録情報を確認して「登録」ボタンをクリック                                                                                                    |
|                     | (メールでメンバーID とログインユーザー名が通知されます)                                                                                                    |
| Ļ                   |                                                                                                    |
| Step2               | ③ 左上 <sup>斧</sup> ボタンからトップ画面を開き、競技者「新しいチームへの加入手続きはこ                                                                                                    |
| チーム ID 入力           | ちら」をクリック                                                                                                    |
|                     | ④ チーム ID を入力し、「チーム確定」ボタンをクリック                                                                                                    |
|                     | ③ チーム名を確認し、必須項目を入力して「登録」ボタンをクリック                                                                                                    |
|                     | ④ チーム責任者に登録手続きが完了したことを伝達                                                                                                    |
|                     | (チーム責任者にはメール通知されます)                                                                                                    |
|                     | 競技者登録料・チーム─括支払いチームの場合 ➡手続き完了                                                                                                    |
|                     | 競技者登録料・個人支払いチームの場合 →Step4 へ                                                                                                    |
|                     |                                                                                                    |
| Step4               | (チーム責任者による承認後、メールが届きます。)                                                                                                    |

| Step4      | (チーム責任者による承認後、メールが届きます。)                |
|------------|-----------------------------------------|
| 競技者登録料支払い  | ※競技者登録の団体(都道府県)承認ありの都道府県ではチーム責任者        |
| ※個人支払いが設定さ | および所属団体管理者の承認後にお支払いに関するメールが届きます。        |
| かていてイノの担合  | ① TeamJBA にログイン                         |
| れているナームの場合 | ② 左上のメニューの「プロフィール」>「プロフィール詳細」をクリック      |
|            | ③ 競技者 5x5 の「支払」ボタンをクリック                 |
|            | ④ 支払方法〔クレジットカード、コンビニ、ゆうちょ(Pay-easy)〕を選択 |
|            | ⑤ 加入規約を確認し「規約に同意する」にチェック                |
|            | ⑥「支払(申請)」ボタンをクリック                       |
|            | ⑦ お支払い(コンビニまたはゆうちょの場合は1週間以内)            |
|            | ➡手続き完了                                  |
|            | ※チーム責任者によるチーム加盟料が未払の場合は支払い手続きが行えません。    |
|            | (チーム加盟料支払い後に競技者登録料の支払い手続きが行えます。)        |